# Appendix B – DVB-T function operating manual

# **Remote control battery installation**

Before attempting to operate your remote control, install the battery as described below.

- 1. Turn the remote control face down.
- 2. Press down on the ridged area of the battery cover and slide it off.
- 3. Slide battery in obeying the polarity.

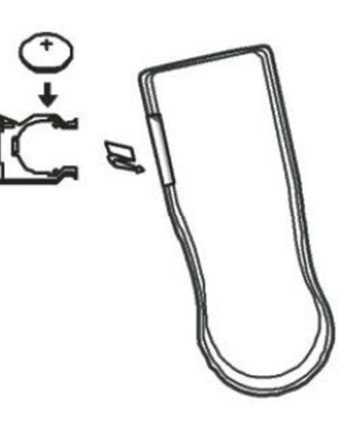

# Remote control operations (with optional DVB-IRSET)

|    | Button           | Function                                                                                      |  |  |
|----|------------------|-----------------------------------------------------------------------------------------------|--|--|
| 1  | SOURCE           | No function                                                                                   |  |  |
| 2  | POWER            | Select power-on or stand-by                                                                   |  |  |
| 3  | CH 🔺             | Select channel up or move the cursor up                                                       |  |  |
| 4  | MENU             | Enter the setup menu                                                                          |  |  |
| 5  | ОК               | Select the highlighted item                                                                   |  |  |
| 6  | VOL◀             | Select volume down or move the cursor left                                                    |  |  |
| 7  | СН▼              | Select channel down or move the cursor down                                                   |  |  |
| 8  | EXIT             | Exit the current setup                                                                        |  |  |
| 9  | Digital keys     |                                                                                               |  |  |
| 10 | RECALL           | Return to the last selected channel                                                           |  |  |
| 11 | GREEN<br>BUTTON  | Hot key to enter Teletext pages in Teletext mode                                              |  |  |
| 12 | RED<br>BUTTON    | Subtitle key in normal operation mode or the hot key to enter Teletext pages in Teletext mode |  |  |
| 13 | MUTE             | Mute control                                                                                  |  |  |
| 14 | DTV/RADIO        | Select digital TV or digital radio                                                            |  |  |
| 15 | PIC              | No function                                                                                   |  |  |
| 16 | EPG              | Electronic Program Guide                                                                      |  |  |
| 17 | VOL              | Select volume up or move the cursor right                                                     |  |  |
| 18 | PREVIEW          | Enter preview mode in DVB-T TV                                                                |  |  |
| 19 | PLAY/PAUSE       | Select play or pause                                                                          |  |  |
| 20 | AUDIO            | Select second language and stereo audio                                                       |  |  |
| 21 | INFO             | Display digital TV system information                                                         |  |  |
| 22 | AUTO             | To scan channels automatically                                                                |  |  |
| 23 | MANUAL           | To manually select channels                                                                   |  |  |
| 24 | ENTER            | To enter the selected channel number                                                          |  |  |
| 25 | TTX              | To display teletext content                                                                   |  |  |
| 26 | YELLOW<br>BUTTON | Select page up in the EPG mode or the hot key to browse teletext pages in Teletext mode       |  |  |
| 27 | BLUE<br>BUTTON   | Select page down in the EPG mode or the hot key to browse Teletext pages in Teletext mode     |  |  |

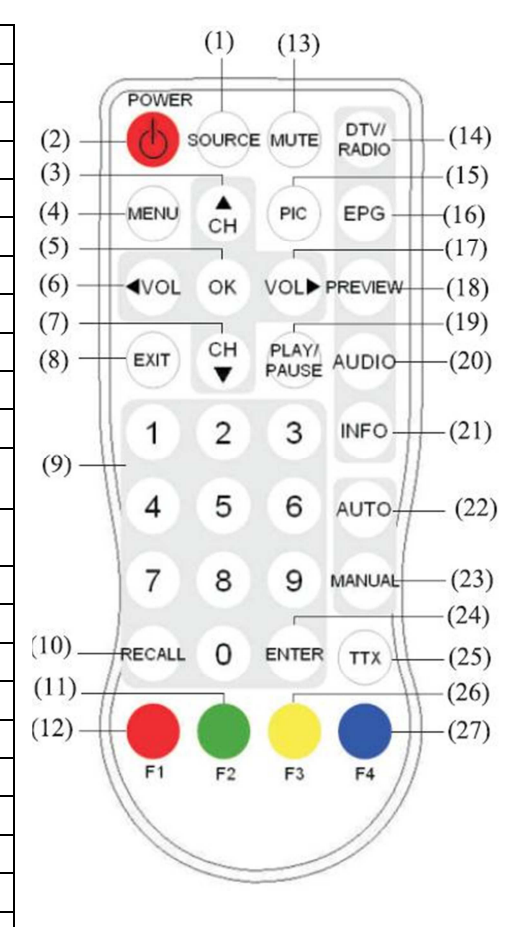

# Main Menu

In the menu mode, you can highlight the service type, program list, preview, audio channel, program editing, program info, automatic search, manual search, and system setting to enable the related function. You can use [CH+], [CH-], [VOL+], and [VOL-] buttons to highlight the item and press [OK] button to set the setting.

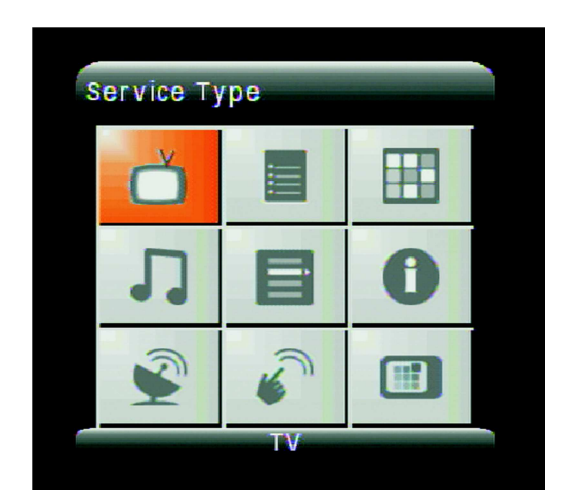

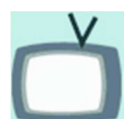

Selection of either TV or radio programs

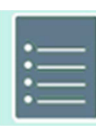

Program List
 To show the information of all available channels

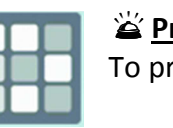

Preview
To preview up to 9 selected channels

Audio Channel
Selection of either master or secondary language

Program Editing
To rearrange the TV-channels in the preferred sequence using the delete, skip, and move function

Program Info
 To provide the TV-program information such as system parameters and signal information

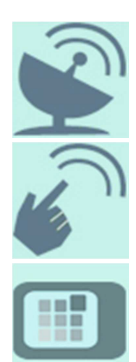

Automatic Search
 To search the available program channels automatically

Manual Search
To search the program channels manually

# 🛎 <u>System Setting</u>

Configure the system setting. For detailed description, please see the "System Setting" in page ...

#### Program List (EPG, Electronic Program Guide)

- 1. In menu mode, select "Program List".
- 2. Press [OK] button to show all of the available channels.
- 3. Press [CH+] and [CH-] button to choose any channel.
- 4. Press [VOL-] button to show the details of the channel.
- 5. Press [MENU] button to exit.

#### Preview

- 1. In menu mode, select "Preview".
- 2. Press [OK] button to show 9 channels shots.
- Press [CH+]/[CH-]/[VOL+]/[VOL-] button to select channel, and pres [OK] button to display the channel.
- 4. Press [MENU] button to exit.

#### Audio

- 1. In menu mode, select "Audio Channel".
- 2. Press [OK] button to show the screen as right figure.
- 3. Press [CH+]/[CH-] button to select items.
- 4. Pres [VOL+]/[VOL-] button to adjust the setting.
- 5. Press [MENU] button to exit.

#### Program Editing

- 1. In menu mode, select "Program Editing".
- 2. Press [OK] button to show the program edit table.
- 3. Press [CH+]/[CH-] button to select channel.
- Press [VOL+]/[VOL-] button to select skipping channel, delete channel, or moving channel sequence function.
- 5. Press [OK] button to skip channel, delete channel, or change the channel number.
- 6. Press [MENU] button to exit.

#### Program Info

- 1. In menu mode, select "Program Info".
- 2. Press [OK] button to show the program information.
- 3. Press [MENU] button to exit.

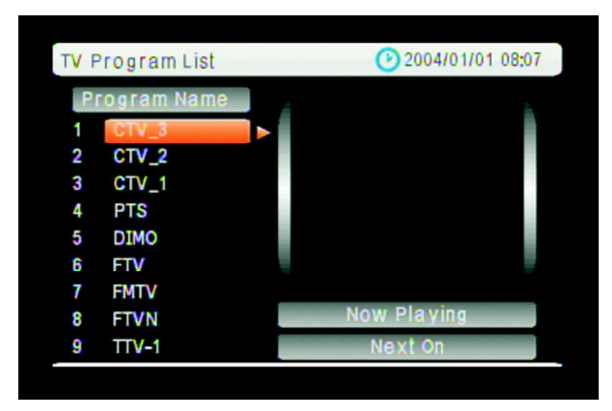

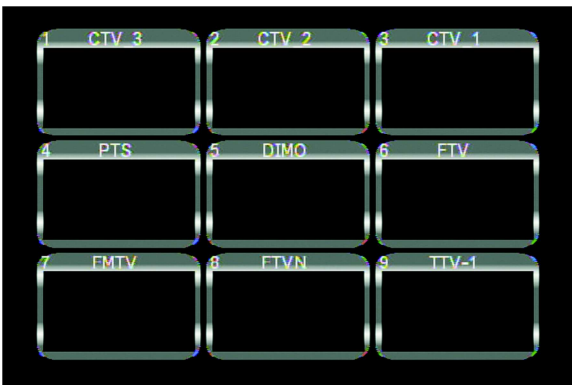

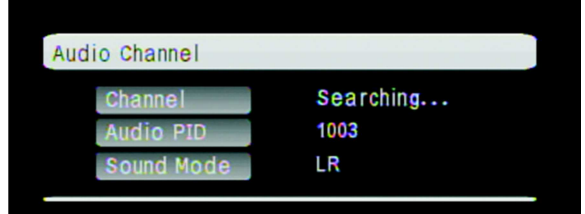

| Progr | Program edit table |      |      |     |  |  |  |
|-------|--------------------|------|------|-----|--|--|--|
| Pro   | gram Name          | Skip | Move | Del |  |  |  |
| 1     | CTV_3              |      |      |     |  |  |  |
| 2     | CTV_2              |      |      |     |  |  |  |
| 3     | CTV_1              |      |      |     |  |  |  |
| 4     | PTS                |      |      |     |  |  |  |
| 5     | DIMO               |      |      |     |  |  |  |
| 6     | FTV                |      |      |     |  |  |  |
| 7     | FMTV               |      |      |     |  |  |  |
| 8     | FTVN               |      |      |     |  |  |  |
| 9     | TTV-1              |      |      |     |  |  |  |
| 10    | TTV-2              |      |      |     |  |  |  |

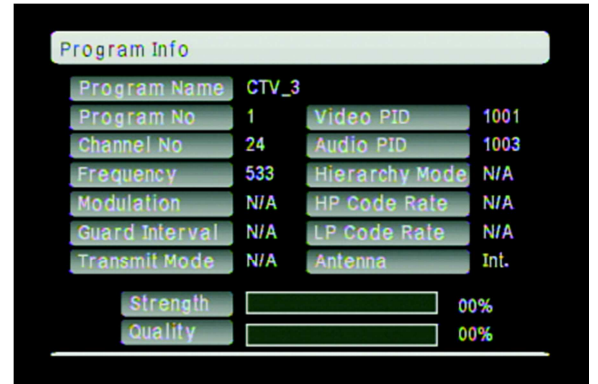

# Automatic Search

- 1. In menu mode, select "Automatic Search".
- 2. Press [OK] button.
- 3. Press [CH-] to select "OK" item.
- 4. Press [OK] button to start the channel searching.
- 5. Press [MENU] button to exit.

# Manual Search

- 1. In menu mode, select "Manual Search".
- 2. Press [OK] button to show the manual search screen.
- 3. Press [VOL+]/[VOL-] button to adjust channel.
- 4. Press [CH-] button to the "OK" item.
- 5. Press [OK] button to start the target channel searching.

| Automatic Search                       |                           |              |  |  |
|----------------------------------------|---------------------------|--------------|--|--|
| Channel No<br>Frequency<br>TV<br>Radio | 15<br>479.0 MHz<br>0<br>0 | Program Lisi |  |  |
| Progress                               | 02%                       |              |  |  |

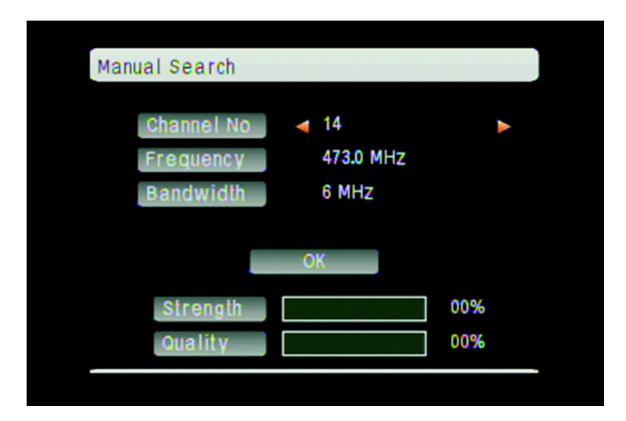

# System settings

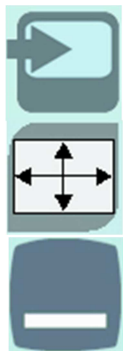

# 🛎 <u>Setup Wizard</u>

Quickly setup via the step by step instructions

# 🛎 <u>Aspect Ratio</u>

Display the 16:9 contents in total zoom, vertical zoom, or 16:9 format

# 🛎 <u>Subtitle Language</u>

Select a subtitle language available from service providers

# 🛎 <u>TV System</u>

Provide the TV output in NTSC or PAL format

# Regional Setting

Select the region where you are located

# OSD Language Selection of the OSD language

鲎 <u>Time Zone</u> Select the time zone

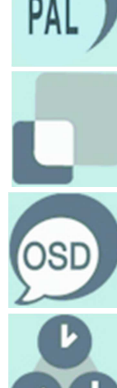

#### Setup Wizard

- 1. In system setting, select "Setup Wizard".
- 2. Press [OK] button.
- 3. Press [VOL+]/[VOL-] button to choose the item.
- 4. Press [OK] button to select.
- 5. Press [MENU] button to exit.

Set the OSD Language, Region, Time Zone, and then start the automatic search.

The setup wizard will also automatically start upon first startup.

#### Subtitle

- 1. In system setting, select "Subtitle Language".
- 2. Press [OK] button to start the searching.
- 3. After the searching, press [CH-]/[CH+] to choose the language.
- 4. Press [OK] button to select.
- 5. Press [MENU] button to exit.

#### Regional Setting

- 1. In system setting, select "Regional Setting".
- 2. Press [OK] button.
- 3. Press [CH-]/[CH+]/[VOL+]/[VOL-] button to choose the country.
- 4. Press [OK] button to select.
- 5. Press [MENU] button to exit.

#### OSD Language

- 1. In system setting, select "OSD Language".
- 2. Press [OK] button.
- 3. Press [CH+]/[CH-] button to choose the language.
- 4. Press [OK] button to select.
- 5. Press [MENU] button to exit.

#### Time Zone

- 1. In system setting, select "Time Zone".
- 2. Press [OK] button.
- 3. Press [VOL+]/[VOL-] button to adjust the time.
- 4. Press [OK]/[MENU] button to select.

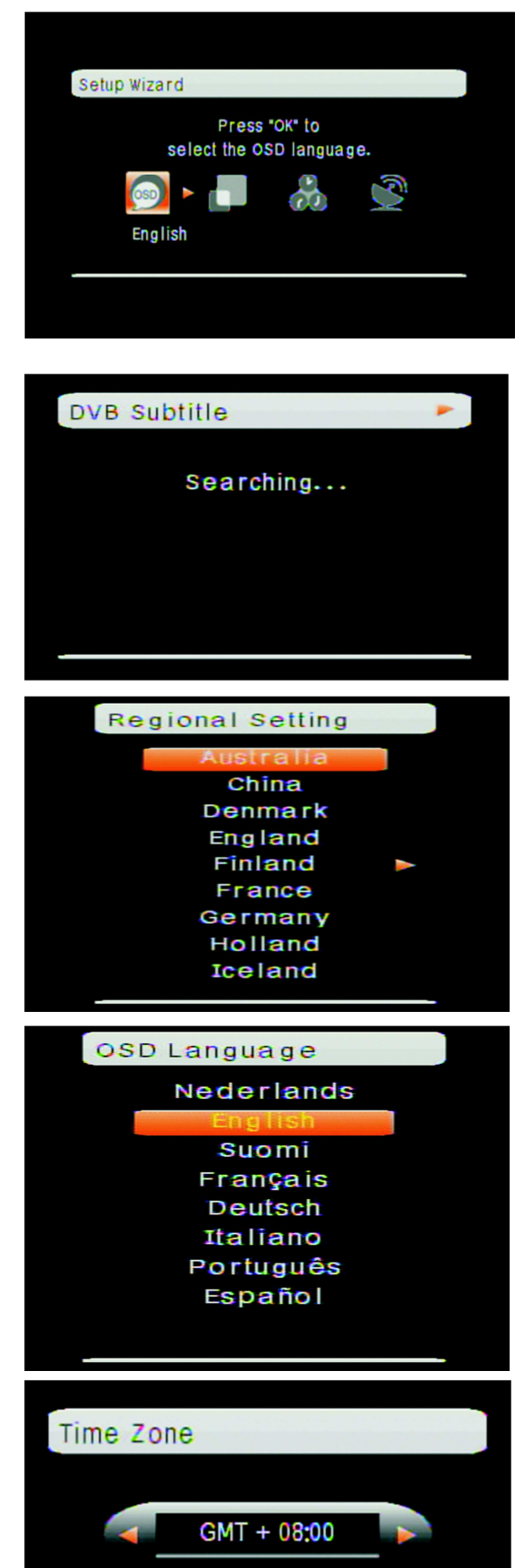

#### Trouble shooting DVB-T functions - FAQ

Before requesting service for this unit, check the table for a possible cause of problem. You may eliminate problems and restore the proper operation after checking out the following table and doing some minor adjustment on your part.

| Problem           | Possible Reason                           | Solution                                                                |  |
|-------------------|-------------------------------------------|-------------------------------------------------------------------------|--|
| No picturo, po    | Power not connected.                      | Check the power wire connection.                                        |  |
| No picture, no    | The unit is not switched on.              | Press the "POWER" button.                                               |  |
| auulo.            | The unit is in stand-by mode.             | Press the "POWER" button.                                               |  |
|                   | Number of available channels              |                                                                         |  |
|                   | is limited due to local broad-            | Perform "Auto Search" or "Manual<br>Search" to rescan all the channels. |  |
|                   | casting system. The available             |                                                                         |  |
| The number of     | channels can vary depending               |                                                                         |  |
| DVB-T channels is | on the area.                              |                                                                         |  |
| not as much as    | The signal quality of some TV             | Use active antennas instead of passive                                  |  |
| we expected.      | channels is too low.                      | antennas for better reception quality.                                  |  |
|                   | Some TV channels are not                  | Only the locally free broadcasted                                       |  |
|                   |                                           | channels can be viewed. They can differ                                 |  |
|                   | available.                                | depending on the area. Please check                                     |  |
|                   |                                           | with your local DVB-T service provider.                                 |  |
|                   | Some TV channels' signal                  | Please use active antennas instead of                                   |  |
|                   | quality is too low.                       | passive antennas for better reception                                   |  |
|                   | · · ·                                     | quality.                                                                |  |
| All of the        | The antennas are not properly             | Please check the connection of the                                      |  |
| channels show     | connected.                                | Charles                                                                 |  |
| no signal or      | No DVB-T service is provided in the area. | Check your country DVB-1 coverage                                       |  |
| tilos appoar on   |                                           | TV/liston to digital radio in non-covered                               |  |
| the display "     |                                           | areas                                                                   |  |
| the display.      |                                           | Please check if "Regional Setting" is right                             |  |
|                   | Incorrect regional setting                | or not and perform "Auto Search" to re-                                 |  |
|                   |                                           | scan all of the channels                                                |  |
|                   |                                           | Press the [VOI+] button to raise the                                    |  |
|                   | The audio volume is too low.              | volume.                                                                 |  |
| The video is good |                                           | Press [MUTE] button to disable the mute                                 |  |
| but there is no   | The audio is muted.                       | function.                                                               |  |
| sound.            | The device is located close to            | Move the device to another location and                                 |  |
|                   | strong magnetic field.                    | use it again.                                                           |  |
|                   |                                           | Check the remote control battery. <i>NOTE:</i>                          |  |
|                   | No power.                                 | the remote control is supplied with a                                   |  |
| The remote        |                                           | small plastic insulator that must be                                    |  |
| control does not  |                                           | removed for the unit to function. Check                                 |  |
| work              |                                           | that the plastic insulator has been                                     |  |
|                   |                                           | removed.                                                                |  |
|                   | No "line-of-sight" between                | Ensure there are no obstacle between                                    |  |
|                   | unit and controller.                      | the controller and the unit.                                            |  |